# EINBAU & INBETRIEBNAHME

CASAMBI MODUL FÜR DIE DECKENLEUCHTE "STELLA"

### **WICHTIGE INFORMATION**

Diese Anleitung beschreibt die korrekte Installation und Inbetriebnahme des Casambi Moduls. Bitte führen Sie alle Schritte ordnungsgemäß durch und beachten Sie Warnungen und Anmerkungen!

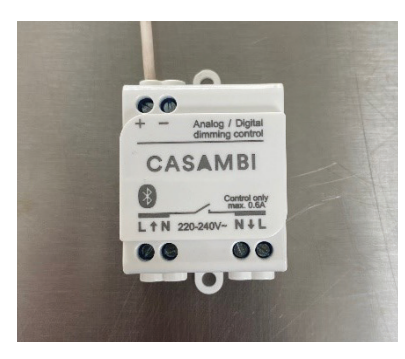

SCHRITT I Nehmen Sie das Casambi Modul aus der Verpackung.

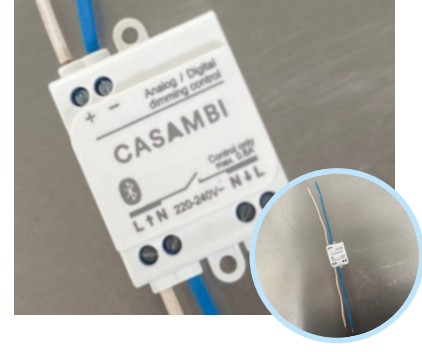

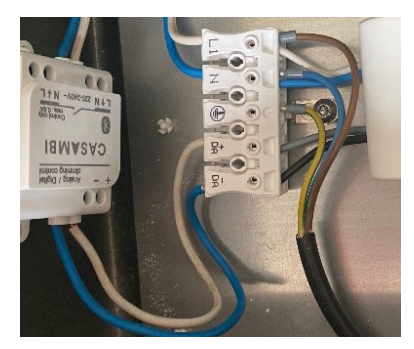

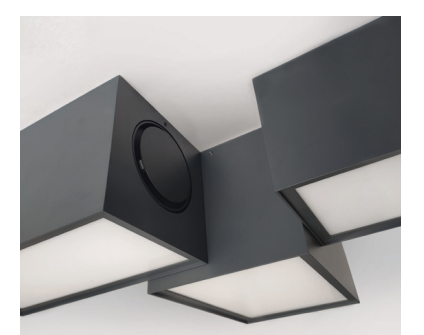

# **SCHRITT 3**

Casambi- Modul an die Leuchte anschließen. Dazu den "L" mit "L" (Bluetooth) und den "N" mit "N" zusammenschließen sowie "+" mit "DA+" und "-" mit "DA-".

SCHRITT 5 Leuchte an der Decke montieren und auf Funktionalität prüfen.

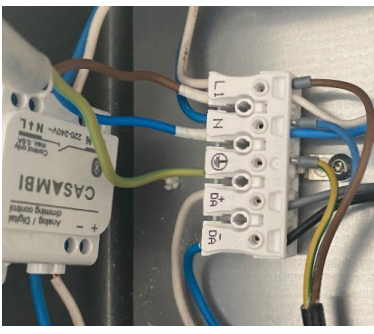

### ALLE ANLEITUNGEN DER OZONOS® PRODUKTE FINDEN SIE UNTER:

**OZONOS®** 

WWW.OZONOS.COM/ANLEITUNG ODER EINFACH QR-CODE SCANNEN:

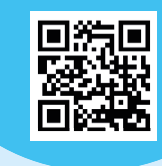

# **SCHRITT 2**

Schließen Sie die zusätzlichen Drähte an das Modul an: bei + und – bzw. bei dem L + N, auf der Seite mit dem Bluetooth Symbol

# **SCHRITT 4**

Leuchte an das Stromkabel anschließen. Dazu den Leiter in das zweite "Ll" Loch; Nichtleiter in das zweite "N" Loch und die Erdung in das Erdungsloch.

# SIE HABEN FRAGEN? NEHMEN SIE GLEICH KONTAKT AUF.

**OZONOS GmbH** Ginzkeyplatz 11 5020 Salzburg · Austria

**T** +43 (0) 662 / 238 288 - 0 **F** +43 (0) 662 / 238 288 - 99

M frischluft@ozonos.com ₩ www.ozonos.com

# **OZONOS®**

# **APP STEUERUNG**

CASAMBI MODUL FÜR DIE DECKENLEUCHTE "STELLA"

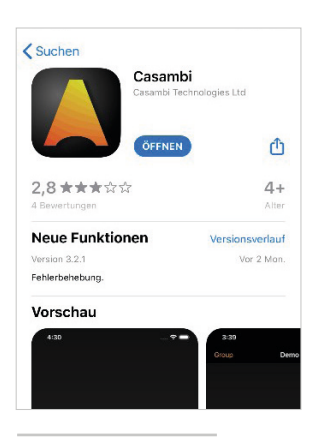

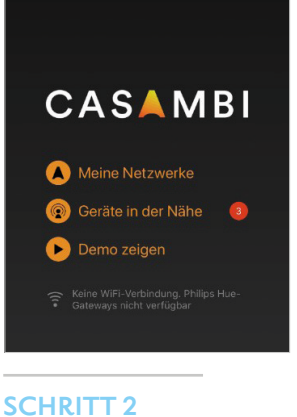

Casambi App öffnen und auf-

"Geräte in der Nähe" klicken.

SCHRITT I Die Casambi App herunterladen.

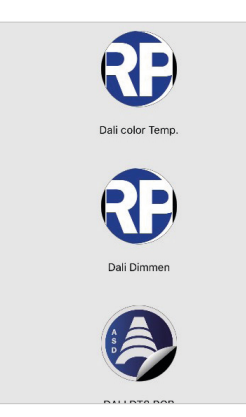

SCHRITT 5 Das profil "Dali Dimmen" suchen und auswählen

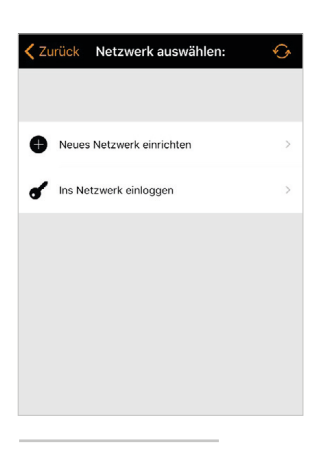

SCHRITT 9 "Neues Netzwerk einrichten"

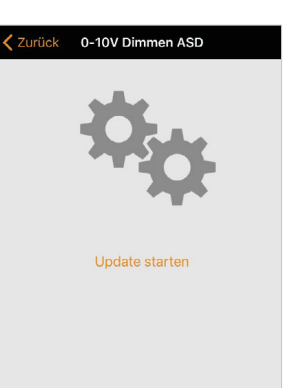

SCHRITT 6 Um die Fireware zu aktualisieren "Update starten"

Ins Netzwerk einlogger

Classic Evolution Weitere Informationen

**SCHRITT 10** 

wählen

Den Reiter "Classic" aus-

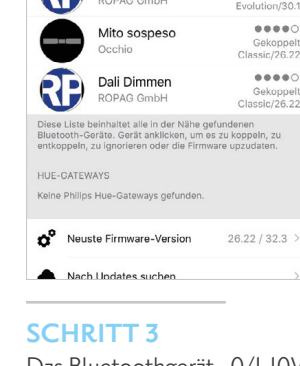

Geräte in der Nähe

0/1-10V Dimmen ASD

....

Das Bluetoothgerät "0/1-10V Dimmen ASD" auswählen.

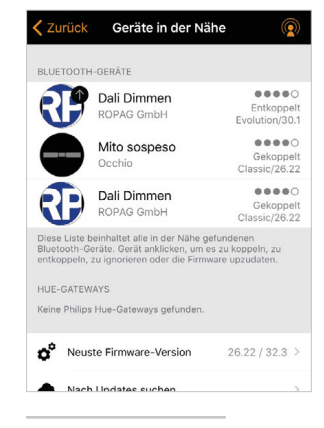

# **SCHRITT 7**

Zurück in der Übersicht das Bluetooth Symbol wählen (jetzt schon "Dali Dimmen")

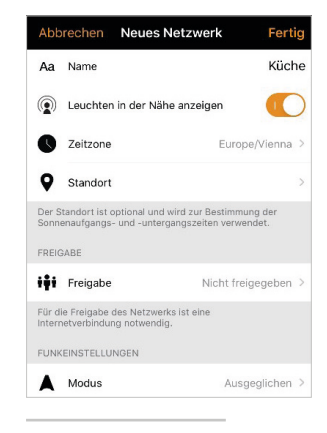

# SCHRITT II

Netzwerk benennen (z.B. "Küche"). "Nicht freigeben" auswählen und "Fertig".

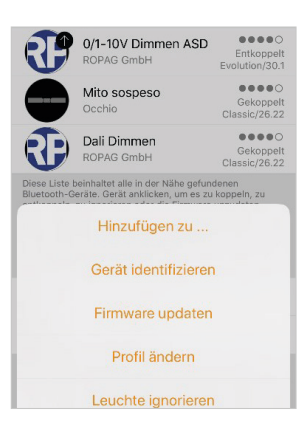

SCHRITT 4 "Profil ändern"

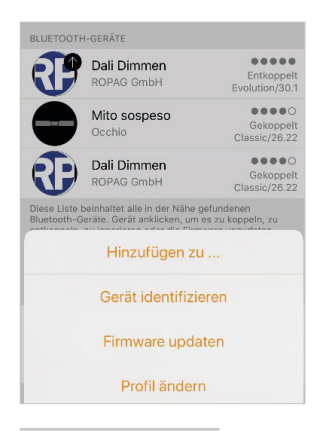

SCHRITT 8 "Hinzufügen zu…"

| J                                                | P Dali Dimmen<br>ROPAG GmbH                                                                                                    | Entkoppe<br>Evolution/30.                              |
|--------------------------------------------------|----------------------------------------------------------------------------------------------------|--------------------------------------------------------|
|                                                  | Mito sospeso<br>Occhio                                                                                                    | Gekoppe<br>Classic/26.2                                |
| J                                                | Dali Dimmen<br>ROPAG GmbH                                                                                                    | Gekoppe<br>Classic/26.2                                |
|                                                  |                                                                                                    |                                                        |
| Diese I<br>Blueto<br>entkop<br>HUE-G<br>Keine I  | Ein Firmwareupdate der Le<br>erforderlich, bevor diese<br>ausgewählten Netzwerk hin<br>werden kann.                                         | uchte ist 1.<br>2 zum<br>zugefügt                      |
| Diese I<br>Blueto-<br>entkop<br>HUE-C<br>Keine I | Ein Firmwareupdate der Le<br>erforderlich, bevor diese<br>ausgewählten Netzwerk kri<br>werden kann.                                         | uchte ist<br>2 zum<br>zugefügt                         |
| Diese I<br>Blueto<br>entkop<br>HUE-G<br>Keine I  | Ein Firmwareupdate der Le<br>erforderlich, bevor diese<br>ausgewählten Netzwerk hin<br>werden kann.<br>Abbrechen<br>leuste Firmware-Version | uchte ist<br>2 zum<br>2 zugefügt<br>OK<br>26.22 / 32.3 |

SCHRITT 12 Fenster öffnet sich

# OZONOS®

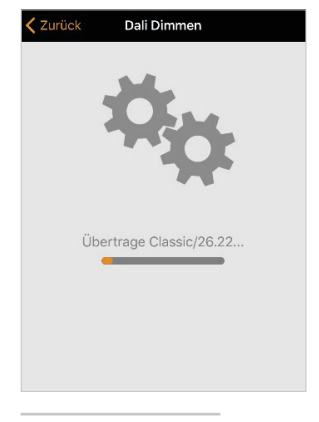

# Qurdick Geräte in der Nähe RUETOOTH-GERATE ROPAG GmbH Entköppeit Colar Mits össpessö Colar Cassic/26.22 OP Mits össpessö Colar Cassic/26.22 OP Dal Dimmen Colar Cassic/26.22 OP Dal Dimmen Colar Cassic/26.22 OP Dal Gömen Colar Cassic/26.22 OP Dal Gömen Colar Cassic/26.22 OP Dal Songe gefundene Bistooth-Geräke Gefät ankladen, um es zu koppeln; zusic/26.22 OPO Colar Songe gefundene Distooren es zu koppeln; zusic/26.22 OPO Songe gefundene Distooren es zu koppeln; zusic/26.22 Colar Songe gefundene Distooren es zu koppeln; zusic/26.22 Colar Songe gefundene Distooren es zusic/26.22 OPO Songe gefundene Distooren es zusic/26.22 OPO Songe gefundene Zusic/26.22 OPO Songe gefundene Zusic/26.22 OPO Songe gefundene Zusic/26.22 OPO Songe gefundene Zusic/26.22 OP

**SCHRITT 13** 

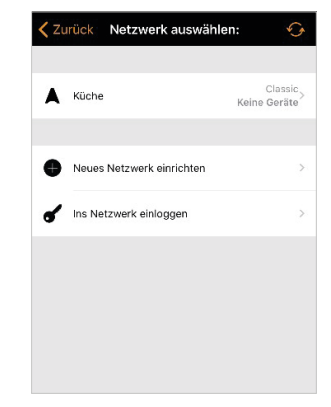

# SCHRITT 13

Die Fireware wird nochmals aktualisiert.

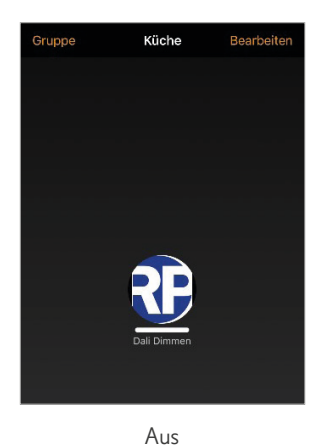

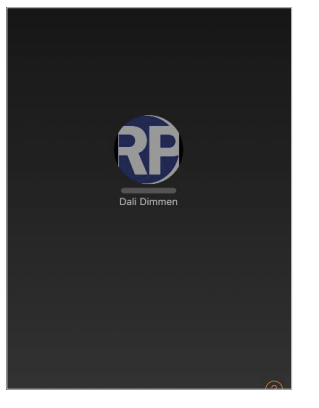

"Dali Dimmen" drücken und unter "Netzwerk hinzufügen" das

eingerichtete Netzwerk auswählen (z.B. "Küche")

An

Dimmen

# BEDIENUNG

Jetzt kann die Leuchte mittels kurzen Draufklickens aus- und eingeschalten werden. Durch längeres Halten geht ein Fenster auf und die Leuchte kann gedimmt werden. Wenn die Leuchte ausgeschalten wird, läuft der Aircleaner trotzdem weiter. Er kann wie gehabt mit der OZONOS Fernbedienung aus- und eingeschaltet werden.

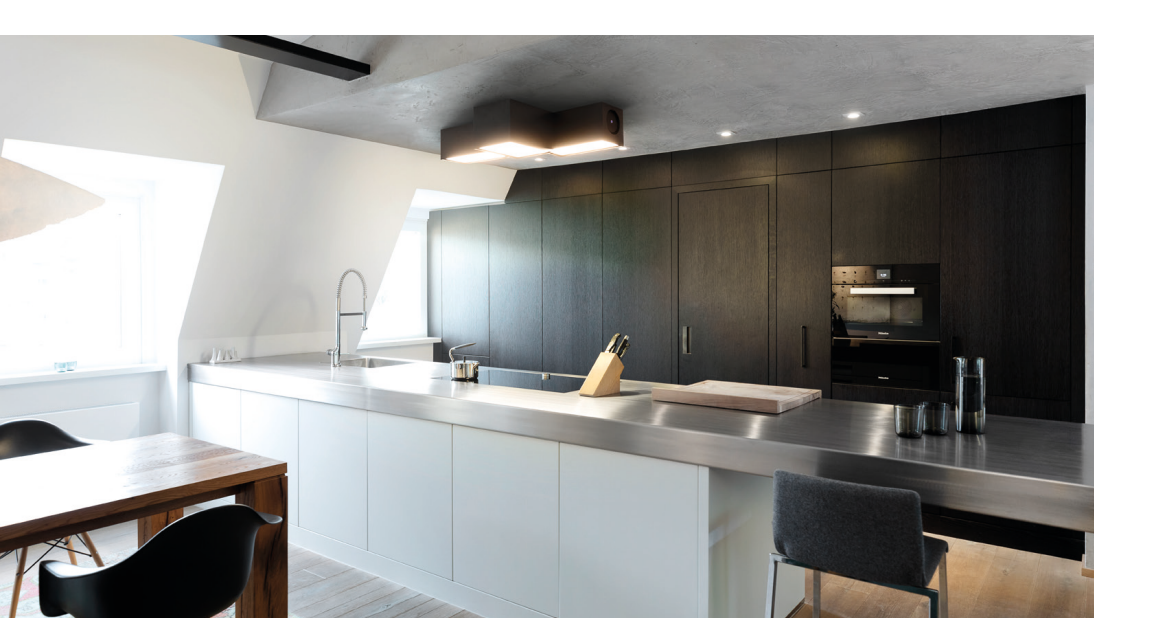

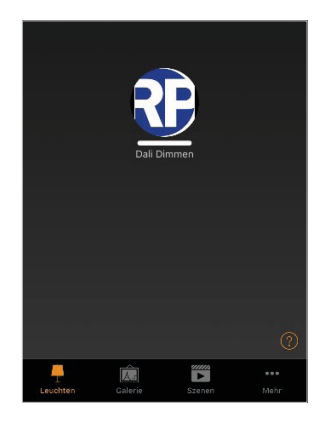

# **SCHRITT 14**

"Zurück". Leuchte ist jetzt mit Netzwerk verbunden und wird in der Mitte angezeigt.